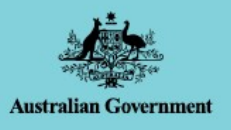

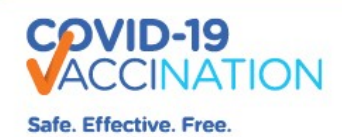

# **GUIDANCE FOR STOCK REPORTING IN CVAS**

As a requirement for participating in the COVID-19 vaccination program, all sites are required to complete Delivery Acceptance, Stock Management Reporting and report all vaccine wastage in COVID-19 Vaccine Administrative System (CVAS).

- Delivery Acceptance are due by 9pm local time on the day of receiving your vaccine delivery.
- Wastage <u>under</u> the threshold, i.e., less than 10 vials per vaccine type (or less than 100 doses of single dose pre-filled syringes) at one time, should be reported in your weekly Stock Management Report. Wastage should be recorded in the week that it occurs, or the week immediately thereafter if the wastage occurs late on a Friday.
- Major wastage events i.e., 10 or more vials per vaccine type (or 100 or more single dose, pre-filled syringes (i.e. 10 or more boxes) at one time, must be reported in a Wastage Report in CVAS within 2 hours of the incident. This Wastage report will need to be linked to your next weekly Stock Management Report.
- Stock Management Reports are due every week no later than 9pm Friday local time.

# Sites should ensure Stock Management Reports are accurate, and include all doses administered, delivered, transfers and/or wasted in the week since submitting the previous Stock Management Report. Sites should also report any vaccine expiring in 14 days and their capacity to use it.

This document has been developed to assist sites as a step-by-step guidance of the current reporting requirements in CVAS for the COVID-19 vaccine program. This guidance includes:

- Delivery Acceptance Reporting
- Major Wastage Reporting; and
- Stock Management Reporting (including wastage and transfer of stock).

In summary, using CVAS you are required to calculate stock on hand at the end of each week using this method for each vaccine type:

1. Beginning of week doses on hand (opened and unopened vials)

- 2. Add doses received via delivery or transfer from another site (these are automatically reported in CVAS)
- 3. **Subtract** doses administered, doses transferred to another site, wastage reported

Please note this is a guide intended to assist sites with completing their reporting in CVAS, we continue to improve CVAS to simplify reporting processes, as a result CVAS is subject to change. If you do need further assistance completing your reporting requirements, please contact the Vaccine Operations Centre on 1800 318 208 or COVID19VaccineOperationsCentre@Health.gov.au

#### **Delivery Acceptance Report**

Once you have received a delivery of COVID-19 vaccines you need to complete a Delivery Acceptance Report by 9pm local time on the day the vaccines were delivered to your site. This is your acknowledgement that you have received, taken ownership and legal responsibility for the vaccine doses. You need to record any discrepancies in quantities delivered or any issues with the delivery process in this report.

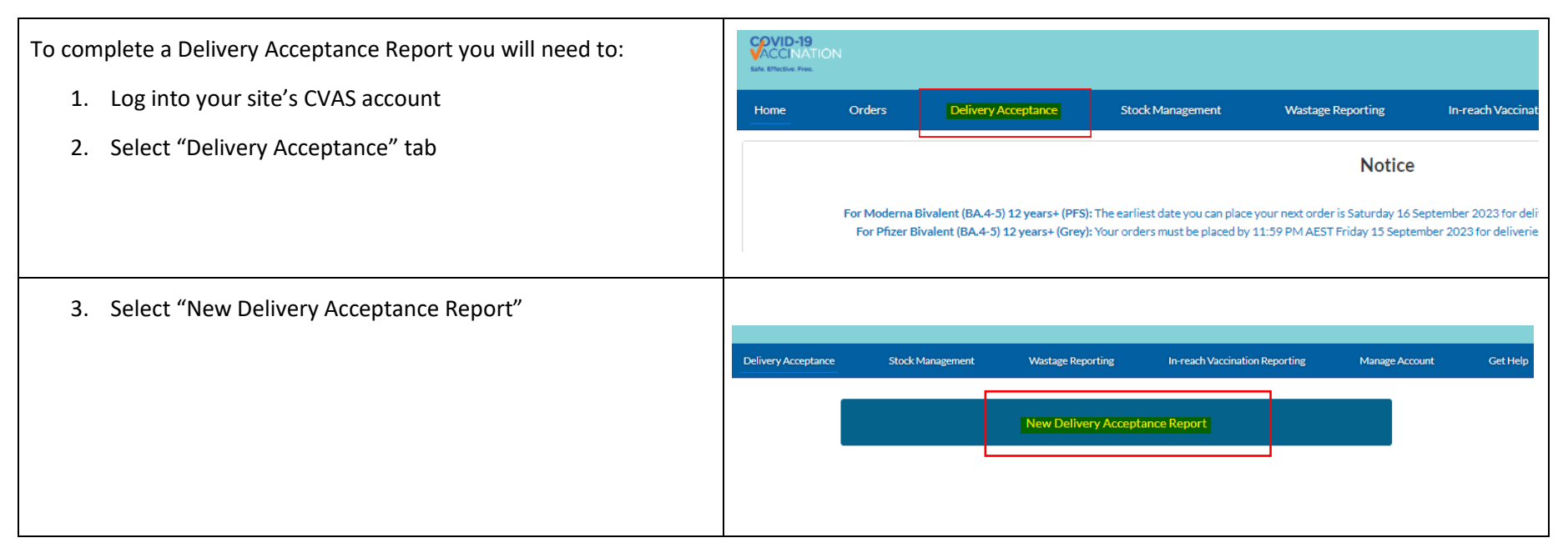

4. Select the applicable order number that has arrived, please Delivery Acceptance Home Orders Stock Management ensure you are accepting the correct order number (the order number is displayed on the delivery note) for DHL deliveries this is called the "Customer PO Number" Order Number --None-5. Complete the details: **Please note**, in the vials accepted section you should put the total number of full vials you accepted and/or rejected Accentance Star Post Delivery Stage Declaration Stage Submitted Store in this delivery. Once you have entered the number of vials Order Number ON-0858986 - Moderna Bivalent (BA.4-5) 12 years+ (PES) Vaccine - 100 doses - 2023-09-12 Requested Delivery Date: 15 September 2023 received, press the "Calculate" button. The number of doses Address of Site: GPO Box 9848 Canberra ACT 2601 this equates to for this product will be automatically Enter details of order items are you completing delivery acceptance fo ORDER ITEM OSES ACCEPTED VIALS REJECTED DOSES REJECTED DOSES PENDING ACCEPTANCE calculated. Moderna Bivalent (BA.4-5) 12 years+ (PFS) - COVID-19 Vaccine - That 100 0 0 100 If you reject any/or all doses you will be asked to provide a reason why you rejected the doses and a description. 6. Enter the batch number, and for thawed deliveries the Post Delivery Stage Declaration Stage Submitted Stage Acceptance Stage Order Number: ON-0858986 - Moderna Bivalent (BA.4-5) 12 years+ (PFS) Vaccine - 100 doses - 2023-09-13 defrost date Respond for thawed vaccine you are accepting Add all batch/lot numbers that apply The defrost date is available on the front of the package the Please note Please ensure vac cine doses are not administered after the Batch Expiry Date or the Thawed Expiry Date (whichever is earliest vaccines arrive in. CVAS will automatically calculate the · The 'Defrost Date' is when this delivery of vaccine began to thaw. Please enter the date as you found on your delivery package. The Use By Date is when this delivery of thaved vaccine will expire. Thaved Expiry is calculated by adding 30 days to the Defrost Date for all Moderna vaccine products, 31 days for Pfizer 12 years (Purple), or 70 days for other Pfizer vaccine products. If the Bath Expiry of the vaccine is earlier than the calculated Thaved Expiry, the Use By Date will default to the earlier of the two dates. Do not use vaccines after the Use By Date. vaccine use by date when this delivery of vaccines must be used by, based on the earliest of the batch expiry date and \* VACCINE PRODUCT \* BATCH OR LOT NUMBER \*DEEROST DATE \* USE BY DATE Moderna Bivalent (BA.4-5) 12 years+ (PFS) - Cr X search. 苗 iii the thawed expiry date. Q

| <ol> <li>You will then be asked a series of acceptance requirement questions regarding the delivery and the condition of the vaccines when it arrived.</li> <li>8. Next you will need to provide your details as the person who is accepting the delivery.</li> </ol>                          | Augence Name       Nac Contrary Tagge       Declaration Tagge       Ausent Name         Augence Name       Nac Contrary Tagge       Declaration Tagge       Ausent Name         Augence Name       Nac Contrary Tagge       Declaration Tagge       Ausent Name         Augence Name       Nac Contrary Tagge       Declaration Tagge       Ausent Name         Augence Name       Nac Contrary Tagge       Declaration Tagge       Ausent Name         Augence Name       Nac Contrary Tagge       Declaration Tagge       Declaration Tagge         Augence Name       Nac Contrary Tagge       Declaration Tagge       Declaration |
|----------------------------------------------------------------------------------------------------|----------------------------------------------------------------------------------------------------|
| <ol> <li>Once you click "Next" your Delivery Acceptance Report will<br/>be submitted and you will be shown a Delivery Acceptance<br/>Report number. You do not need to record this number and<br/>will be able to view it at any time in the "Delivery<br/>Acceptance" tab in CVAS.</li> </ol> | Home       Orders       Delivery Acceptance       Stock Management       Wastage Reporting       In-reach Vaccination Reporting       Manage Account       Get Help         New Delivery Acceptance Report         Image Account       Get Help         New Delivery Acceptance Report         Contention         Recently Viewed v *         C         Status       Delivered Vials       v       Signatory Name       Created Date       v         Delivered Vials       v       Signatory Name       Created Date       v       v         1       DB0923-61448       Accepted       100       Kristian       13/9/2023,1154 am       v                                                                                                    |

## Wastage Reporting

The Department of Health and Aged Care understands that wastage of COVID-19 vaccines may be unavoidable. This could be due to expired vaccines, open vials not used, broken or damaged vials, or cold chain breaches.

If a major wastage event (10 or more vials per vaccine type at one time) occurs at your site, you will need to complete a Wastage report in CVAS You need to complete a Wastage Report in CVAS within 2 hours of the major wastage event occurring.

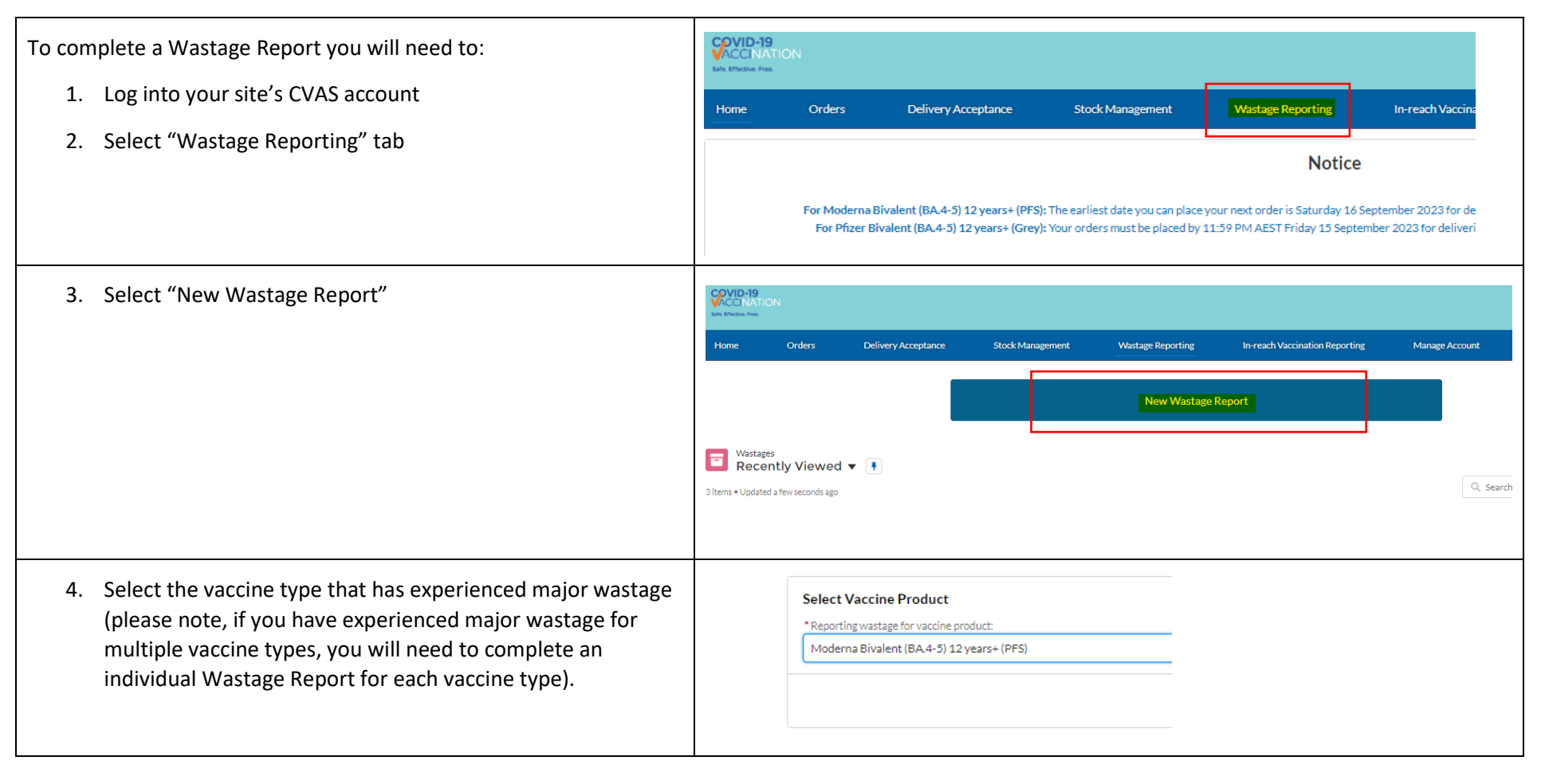

| 5. Complete the questions:                        | mploto unononod viala)                                                                                                    | Home Orders                                                                               | Delivery Acceptance                                                                                                    | Stock Management                                                                                                    | Wastage Reporting                                                                                 | In-reach Vaccination Repo | rting Manage Account                           | Get Help          |           |
|---------------------------------------------------|----------------------------------------------------------------------------------------------------|-------------------------------------------------------------------------------------------|----------------------------------------------------------------------------------------------------|----------------------------------------------------------------------------------------------------|---------------------------------------------------------------------------------------------------|---------------------------|------------------------------------------------|-------------------|-----------|
| Please<br>and ac<br>You w<br>Please<br>to pro     | ill be asked to give a reason the<br>take note of the batch numbe<br>vide these.                                                           | separately.<br>e wastage occurred.<br>r/s as you will be asked                            | Incident<br>Reporting wastage for vaccine :<br>Reporting wastage for site: DOA<br>Date of Incident: 13 September<br>Wastage inddent name (optional)<br>* Select when wastage occurred<br>What was the total amount of va<br>* How many full vials were wasted<br>frang, how many additional individ | Aoderna Bivalent (BA.4-3)<br>Voderna Bivalent (BA.4-3)<br>PVT Vaccine Operations C<br>2023<br>coline wasted?<br>coline wasted? | Additional D<br>12 years= (PFS)<br>entre                                                          | etails                    | Declaration                                    |                   | Submitted |
| 6. You w<br>incide<br>E.g. th<br>by the<br>fridge | ill then be asked to provide den<br>nt.<br>ere was a cold chain breach or<br>Vaccine Operations Centre as<br>malfunction that has resulted | tails regarding the<br>1 site (that was assessed<br>wastage) due to a<br>in this wastage. | Home<br>Total doses was<br>100<br>This total is the s<br>Reporting wast<br>Please specify the                                                                                                    | Orders                                                                                                    | Delivery Acceptanc<br>ials (10C doses) and add<br>PVT Vaccine Operation<br>loderna Bivalent (BA.4 | e Stock                   | (Management<br>Additional Det<br>ses (G doses) | Wastage Reporting |           |

| 7. | You will then need to provide your details as the person who<br>is reporting the wastage:                                                                                                    | Declaration  Contact details of person submitting report  First name and last name  Position  Phone  Please enter a valid Australian phone number (eg. 0407335000, +61 407335000, (03) 97516209)  Date: 13 September 2023 |
|----|----------------------------------------------------------------------------------------------------|----------------------------------------------------------------------------------------------------|
| 8. | Once you have completed this and selected "Next", your<br>Wastage Report has been completed and you will receive a<br>Wastage Report number.<br>Keep note of this number as you will be required to select it<br>from the drop down when you complete your next Stock<br>Management Report. Please note, you are able to view<br>previously completed Wastage Reports at any time in the<br>Wastage Reporting tab. | Home       Orders       Delivery Acceptance       Stock Management       Wastage Reporting       in reach Vaccination Reporting       Manage Account       Cet Help         New Wastages Report         Wastages Report   |

### **Stock Management Report**

Stock Management Reports are required to be completed by <u>9pm local time each Friday</u>. Stock Management Reports must be completed for all vaccine types your site is configured to administer and has received one or more deliveries for, regardless of whether your site has had any deliveries, wastage, or administrations for that product in that week. Stock Management Reports are an essential part of the COVID-19 Vaccination Program. Sites must complete them each week to meet their program requirements and obligations under the Site Readiness Declaration/s they acknowledged. It is essential the information provided in the Stock Management Report is correct as sites are responsible for doses they order. Given the significance of the COVID-19 Vaccine Program, regular reporting will help to inform equitable vaccine distribution plans and to monitor population engagement. The Australian population is also very interested in the progress of the vaccine roll-out including accurate details on the numbers of people vaccinated and availability of vaccines throughout the supply chain.

Transfer of stock between sites and minor vaccine wastage reports are completed as part of the weekly Stock Management Reporting as well as reporting any vaccine expiring in 14 days your capacity to use it.

Please note it is a criminal offence under section 137.1 of the Criminal Code Act 1995 to provide false or misleading information to the Australian Government.

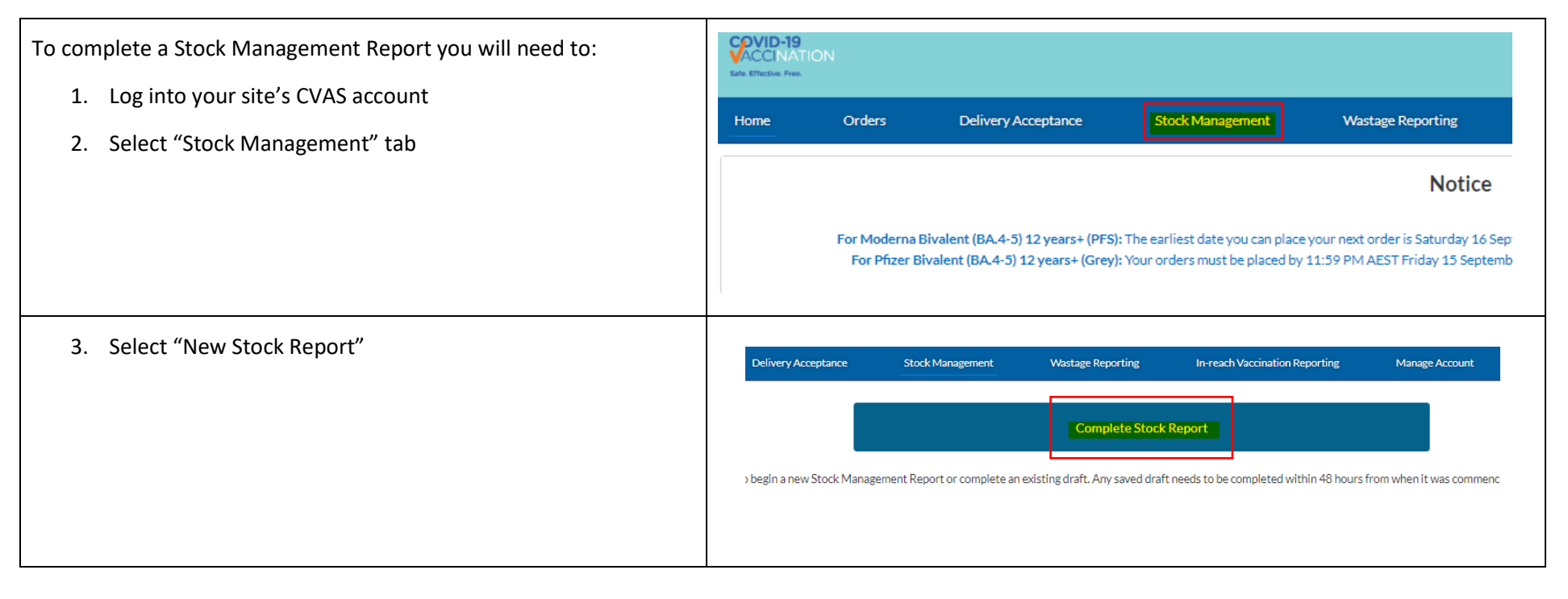

4. The Stock Management Report will then list all the vaccine Stock Manager Wastage Reporting types your site is currently configured to administer and has You are reporting for the week ending 15 September 2023 received one or more order for. You need to complete this Site Name: DOH PVT Vaccine Operations Centre report for each vaccine type your site is currently configured Vaccine Products Stock Transfe Stock On Han to administer. The Stock Management Report will ired to complete a Stock Management report for all vaccine types that you currently have in stock at this site automatically guide you through the complete report, once Please note: If your site is registered for multiple vaccine types, you will enter details for each type (one at a time) and then declare / submit the form at the end Based on our records, you will be required to report on the below vaccine types: you have completed one vaccine report it. loderna Bivalent (BA.4-5) 12 years+ (PFS) fizer Bivalent (BA.4-5) 12 years+ (Grev) Before continuing: Submit your wastage reports via the 'Wastage Reporting' tab if any major wastage incidents (10 or more vials wasted at one time) occurred this w Please check which vaccine type you are reporting against, to ensure you are providing the correct vaccine vial or dose numbers and batch numbers. **Please note** your report is not submitted until you have completed the report for all vaccine types your site is currently configured to administer. 5. You will then be asked if you have transferred or received any doses from another site during the week. Vaccine Type: Moderna Bivalent (BA.4-5) 12 years+ (PFS) Stock Transfer Wastage Stock Management Please note you need to put the full name of the site you Note: Recording transfer of stock through the Stock Management Report will register an offline agreement to transfer stock between sites. It is not a mechanism to request a transfer. If you have excess stock that you would like to have transferred to / received the doses from as it appears Health Network or Sector Support Organisation for assistance in identifying a suitable practice. in their CVAS account (it is useful to ask the site what their Please respond to the below questions ONLY for vaccine type: Moderna Bivalent (BA.4-5) 12 years+ (PFS) site name is in CVAS to avoid typography errors). If you have Vaccine Transferred Have you transferred vaccine to another site?\* trouble locating the site you received or provided doses to, No please contact the Vaccine Operations Centre for assistance. Vaccine Received Have you received vaccine from another site?' Transfers include any vaccine you have received or provided No to other primary care providers, state and territory governments, disability or aged care providers or doses you may have returned to the Commonwealth. If you have not received or provided any transferred doses you can answer no to both these questions.

| 6. | You will then be asked about both major and minor wastage<br>you have experienced during the previous week. For major<br>wastage you must link any major Wastage Reports you have<br>submitted over that week in this section by selecting the<br>Wastage Report number. If you have experienced minor<br>wastage, please record that in this section of the Report.<br><b>HINT</b> : Make sure you have submitted any relevant Wastage<br>Reports prior to completing your weekly Stock Management<br>Report. | Vaccine Type: Moderna Bivalent (BA.4-5) 12 years+ (PFS)  Vactage  Please respond to the below questions ONLY for vaccine type: Moderna Bivalent (BA.4-5) 12 Major Wastage  "Was there a major wastage incident during the week? No Note: A major wastage incident during the week? No Note: a minor wastage incident is defined as wastage less than 10 vials at one time                                                                                                    | Stock Management Stock On Hand Declaration years+ (PFS) s at one time.                                                                                                    |
|----|----------------------------------------------------------------------------------------------------|----------------------------------------------------------------------------------------------------|----------------------------------------------------------------------------------------------------|
| 7. | Next enter how many doses you administered that week.<br><b>Please note the following:</b><br>You will need to enter both the full number of vials and<br>doses. E.g. if you administered 100 doses you should enter<br>10 vials and 100 doses.<br>Vaccine orders delivered this week" is no longer an editable<br>field, this information is automatically pulled from<br>completed delivery acceptances.                                                                                                    | Vaccine on hand start of week This under referse to your probably subsitised Stack Management Report Number of doese total Total Under the second start of week Number of doese treatment from mother she total Total To | Number of visit (Nit Visits only) 1 Number of Mal Visits Institutes and from another site (total) 0 Number of Mal Visits Institutered to another site (total) 0 Number of Mal Visits Institutered (Minor Wastage) 0 Number of Mal Visits wasted (Minor Wastage) 0 Number of Mal Visits wasted (Minor Wastage) 0 Number of Mal Visits wasted (Minor Wastage) 1 1 1 1 1 1 1 1 1 1 1 1 1 1 1 1 1 1 1 |
| 8. | CVAS will then calculate how many doses you have on site<br>for that vaccine type given the information you have<br>provided. If these figures are not correct, please double<br>check the figures you have provided in this report. If there is<br>a discrepancy due to a previous reporting error, you can<br>enter the actual vaccine stock on hand you have in the fridge<br>at the end of the week and provide a reason for discrepancy.<br>Please ensure future reporting is accurate.                   | Please respond to the below questions ONLY for vaccine type: Moderna Bivalent (BA.4-5) 12 years+ (PF5) Vaccine on hand end of week Number of doses (total) - calculated 10 *Number of doses (total) - actual  Reason for discrepancy  *Are there vaccine batches/lots expiring in 14 days or less in your site's stock on hand?  -Select an answer-                                                                                                    | Number of vials (full vials only) - calculated 110   • Number of vials (full vials only) - actual  • • • • • • • • • • • • • • • • • •                                                                                                    |

| You will need to provide the actual numbers of doses you<br>have on hand as shown below:<br><b>Please note</b> you will need to enter both the full number of<br>vials and doses you have on site. E.g. if you have 10<br>Moderna Bivalent vials you should enter 10 vials and 50<br>doses.<br>If you have vaccines expiring in the next 14 days, you will<br>need to provide the batch number, the number of vials and<br>your capacity to use the doses before they expire. |                                                                                                    |
|----------------------------------------------------------------------------------------------------|----------------------------------------------------------------------------------------------------|
| 9. You will then be directed to commence the next vaccine<br>type your site is configured to administer. Please note, your<br>weekly Stock Management Report is not complete until you<br>have completed the report for all vaccine types your site is<br>currently configured to administer.                                                                                                    | Vaccine Type: Moderna Bilvalent (BA.4-5) 12 years+ (PFS) You have now provided all mandatory information on Vaccine Type: Moderna Bivalent (BA.4-5) 12 years+ (PFS) Your Stock Management Report is not submitted until you have completed all vaccine types your site is currently configured to administer. Once complete, you will be able to declare and submit this Stock Management Report. Please select "Save & Next" to save a draft of proceed to questions for Vaccine Type: Place Bivalent (BA.4-5) 12 years+ (PFS) You can save a draft of your weekly Stock Management Report after entering the required information for each vaccine type your site is configured to administer. This draft will remain available for you to complete until 9pm local time Priday, for a maximum of 4b hours after the time of oreation. After this time your draft will be discarded. Previous Save & Hoxt |
| 10. Once you have completed the Report and selected "Next"<br>for all vaccine types your site your site is currently<br>configured to administer you will need to complete a<br>declaration and the Stock Management Report will be<br>completed. You will be provided a number for your Stock<br>Management Report. You do not need to record this<br>number and will be able to view it at any time in the "Stock<br>Management" tab in CVAS.                               | Contact details of person submitting report  *First name and last name  *Position  *Position  Please enter a valid Australian phone number (eg. 0407335000, +61 407335000, (03) 97516209)  Date: 13 September 2023                                                                                                    |

<u>Please note</u> that Stock Management Report details will only save for 48 hours or until 9pm on Friday night. If your Stock Management Report is not completed within 48 hours of starting or before 9pm on Friday night all saved information will be deleted.

Please note it is a criminal offence under section 137.1 of the Criminal Code Act 1995 to provide false or misleading information to the Australian Government.

If you require further assistance completing your required reporting, please contact the Vaccine Operations Centre on 1800 318 208 or at COVID19VaccineOperationsCentre@Health.gov.au

Please note that this information is correct at September 2023.